## Access Respondus Information on the CTL LOR

**Respondus 4.0.4** is the latest version. This update includes several small enhancements and bug fixes.

Instructions, software, and the new 2011-2012 password are located in the **Center for Teaching and Learning Repository**.

The **"RESPONDUS"** folder in the **CTL LOR** contains step-by-step instructions to either update your existing version of Respondus, or to download and install the new licensed Respondus 4.0.4 software.

## To access the "RESPONDUS" folder in the CTL LOR:

- 1. Go into one of your Angel courses (preferably your Sandbox).
- 2. Go to the **Lessons** tab and click **Add Content.**
- 3. Select Import from Learning Object Repository.
- 4. Click the **+ sign** for the **Center for Teaching and Learning Repository** to expand the contents.
- 5. Check the **checkbox** for the **"RESPONDUS"** folder.
- 6. Click Link to Items.
- 7. When message "1 item added" appears, click OK. Then click Done.
- 8. Go back to **Lessons** in your Sandbox and open the "**RESPONDUS**" folder to access the instructions, software, and new password.